## 學生登入 Google classroom 流程

1. 開啟 Chroam 瀏覽器, 登入帳戶

在登入頁面找到右上角藍色小區塊『登入』後點入,即可 進入帳號密碼登入頁面。並在『電子郵件地址或電話號碼』 區塊輸入『新街國小的 google 帳號』 如: □□□□□□□ @stu. sjes. tyc. edu. tw, 並按下藍色小區塊 『繼續』(其中

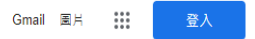

Google  $(\mathbf{A} \mathbf{I}$ **)** Google 搜尋 好手氣

| Goog                            | gle     |     |    |
|---------------------------------|---------|-----|----|
| 登)                              | 1       |     |    |
| 使用您的 Go                         | ogle 帳戶 |     |    |
| 電子郵件地址或電話號碼<br>@stu.sjes.tyc.e  | du.tw   |     |    |
| 忘記電子郵件地址?                       |         |     |    |
| 如果這不是你的電腦,請使用<br>入。 <b>瞭解詳情</b> | 訪客模式以私密 | 方式登 |    |
| 建立帳戶                            |         | 繼續  |    |
| 繁體中文 ▼                          | 說明      | 隱私權 | 條素 |

 進入密碼輸入頁面後,在『輸入您的密碼』區塊輸入密碼 (預設為12345678),並按下藍色小區塊 『繼續』。

|              | Google               |    |
|--------------|----------------------|----|
| _            | 歡迎使用                 |    |
|              | @stu.sjes.tyc.edu.tw | ~  |
| ┎ 輸入您的密碼 ─── |                      |    |
| 12345678     |                      |    |
| □ 顯示密碼       |                      |    |
| 忘記密碼?        |                      | 繼續 |
|              |                      |    |
|              |                      |    |
|              |                      |    |

## 3.登入信箱後,點選應用程式,選擇 Classroom

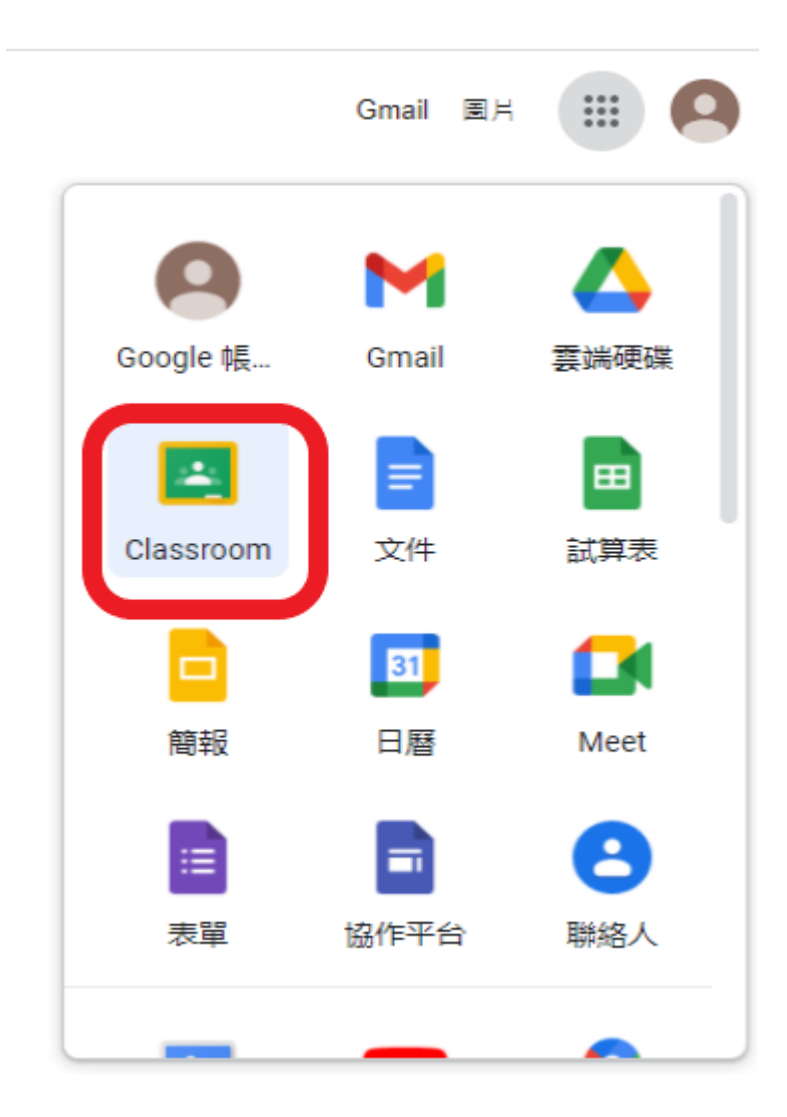

4. 進入班級加入課程

5.線上同步課程,則待進入班級 Classroom 後,可以由連結 點入。

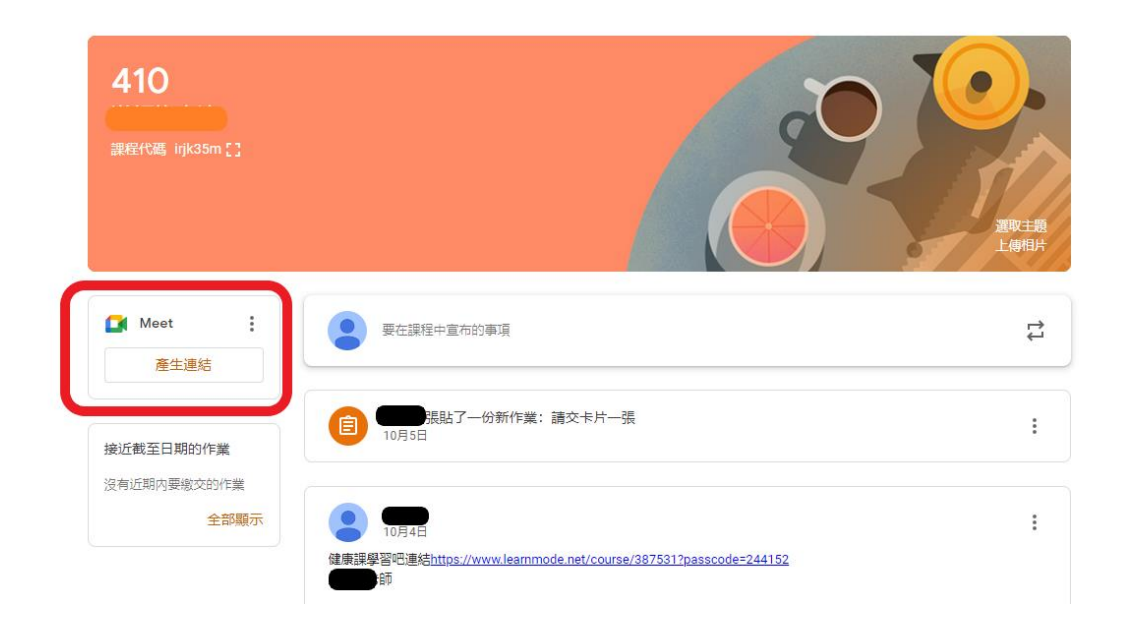